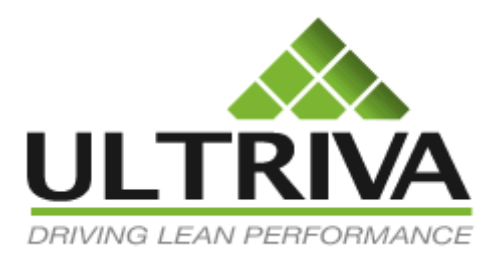

User Guide

# Ultriva Custom Reports

Version 1.0

# **Table of Contents**

| 1 | Ult | riva Custom Reports              | . 3 |
|---|-----|----------------------------------|-----|
|   | 1.1 | Custom Reports                   | . 3 |
| 2 | Cre | ating Custom Reports             | . 5 |
|   | 2.1 | Creating Tabular format report   | . 5 |
|   | 2.2 | Creating Group – Detailed Report | . 8 |
|   | 2.3 | Creating Group – Summary Report  | 13  |
|   | 2.4 | Adding Formula Fields            | 16  |
| 3 | Rel | ease schedule                    | 20  |
| 4 | Fut | ure Enhancements                 | 21  |

#### Revisions

| Date      | ons Author  |
|-----------|-------------|
| 9/28/2012 | Pushparaj S |

#### Symbol Legend

| Symbol | Description                | Location |
|--------|----------------------------|----------|
|        | You wanted this feature!!! | Margin   |

# 1 Ultriva Custom Reports

Ultriva 7.0 Suite contains various pre-defined reports and pre-defined Excel Reports. However there are always few requests from customers about adding additional reports to the Application. Hence we added a new module called "Custom Reports Builder" which will allow users to create their own reports. Custom Reports can be created as "personal" or "public". When a report is defined as shared with others then other users will be able to run the same however the other users will not be able to edit the definition of the shared report.

In this release (Phase 1), Users will be able to create three types of report output:

- 1. Tabular format report
- 2. Group Detailed report
- 3. Group Summary report.

In next release (Phase 2), we will add provision for users to add "Charts" and Cross tab format reports.

# 1.1 Custom Reports

To create a custom report user must have access to Custom Reports module under Reports. There are three main menu options under "Custom Reports".

| Reports                                      | @ H                      | How do I? |
|----------------------------------------------|--------------------------|-----------|
| Buyer Reports                                |                          |           |
| Supplier Reports                             |                          |           |
| OEE Reports                                  |                          |           |
| Admin Reports                                |                          |           |
| Custom Reports                               |                          |           |
| Create Custom Report<br>Create Custom Report | My Reports<br>My Reports |           |
| Shared Reports<br>Shared Reports             |                          |           |
|                                              |                          |           |

- 1. Create Custom Report
  - a. This option allows users to quickly create a custom report.
- 2. My Reports

a. This option shows all the report definitions created by current logged in user.

| My Reports              |                                          |                              |                       | 6            | How do   |
|-------------------------|------------------------------------------|------------------------------|-----------------------|--------------|----------|
| 📫 Add 🛛 🥖 Edit          | 💭 Run Report 🛛 💭 View 🛛 🗶 Delete         |                              |                       |              |          |
| Name 🔺                  | Туре ⊽                                   | Description                  | Updated ⊽             | Created by ⊽ | Share    |
| Item To Suppliers       | Admin Item To Suppliers (Group-Detailed) | Item To Suppliers            | 9/25/2012 4:56:34 PM  | Ultriva User |          |
| RFQ Header Details      | RFQ RFQ Header Details (Group-Detailed)  | RFQ Header Details           | 9/28/2012 10:07:13 AM | Ultriva User |          |
| RFQ Ticket to Suppliers | RFQ RFQTicket2Suppliers (Group-Detailed) | RFQ Ticket to Suppliers      | 9/28/2012 10:22:27 AM | Ultriva User | •        |
| RFQ Tickets             | RFQ RFQ Details (Tabular)                | RFQ Ticket Details           | 9/13/2012 3:27:43 PM  | Ultriva User | •        |
| RFQ Tickets By Buyer    | RFQ RFQ Details (Group-Detailed)         | RFQ Tickets Created By Buyer | 9/13/2012 3:50:29 PM  | Ultriva User | 4        |
| RFQ Tickets By Item     | RFQ RFQ Details (Group-Detailed)         | Lists RFQ Tickets By Item    | 9/27/2012 3:05:33 PM  | Ultriva User | 4        |
| User Group List         | Admin User Group (Group-Detailed)        | User Group List              | 9/25/2012 4:51:29 PM  | Ultriva User |          |
| Users List              | Admin User (Tabular)                     | List of Users in the system  | 9/28/2012 9:46:48 PM  | Ultriva User |          |
| orted by: Name          |                                          |                              |                       |              | 1 to 8 ( |

- b. Users can add, edit and view the report definition by clicking Add, Edit and View button.
- c. Users can run the report from this list by clicking the Run Report button.
- d. Users can delete the report definition from delete button.

#### 3. Shared Reports

a. This option shows all the report definitions shared by users in the system.

|                         |                                          |                              |                       | _            |            |
|-------------------------|------------------------------------------|------------------------------|-----------------------|--------------|------------|
| Shared Reports          | 5                                        |                              |                       |              | (2) How do |
| 🚔 Add 🛛 💭 Run Repo      | ort 🔯 View                               |                              |                       |              |            |
| Name 🛦                  | Type ⊽ View                              | Description                  | Updated ⊽             | Created by ⊽ | My Report  |
| RFQ Header Details      | RFQ RFQ Header Details (Group-Detailed)  | RFQ Header Details           | 9/28/2012 10:07:13 AM | Ultriva User | 4          |
| RFQ Ticket to Suppliers | RFQ RFQTicket2Suppliers (Group-Detailed) | RFQ Ticket to Suppliers      | 9/28/2012 10:22:27 AM | Ultriva User | •          |
| RFQ Tickets             | RFQ RFQ Details (Tabular)                | RFQ Ticket Details           | 9/13/2012 3:27:43 PM  | Ultriva User | •          |
| RFQ Tickets By Buyer    | RFQ RFQ Details (Group-Detailed)         | RFQ Tickets Created By Buyer | 9/13/2012 3:50:29 PM  | Ultriva User | •          |
| RFQ Tickets By Item     | RFQ RFQ Details (Group-Detailed)         | Lists RFQ Tickets By Item    | 9/27/2012 3:05:33 PM  | Ultriva User | •          |
| Sorted by: Name         |                                          |                              |                       |              | 1 to 5     |

- b. Users can run the report from this list.
- c. Users can view the report definition by clicking the View button.

# 2 Creating Custom Reports

This section explains how to create report definition, adding filter condition, adding aggregate fields for Group Report, adding use defined Formula fields to the report.

To define the report definition user must invoke the Create Custom option. This shows following options:

| Create Custom F            | Report                       |                                | (2) How do l |
|----------------------------|------------------------------|--------------------------------|--------------|
| o create a custom report s | elect report type and title. |                                |              |
| Report Type                |                              |                                |              |
| Admin                      | ▲                            |                                |              |
|                            | Title                        | Description                    |              |
|                            | User                         | List of users                  |              |
|                            | Item To Suppliers            | List of items to suppliers     |              |
|                            | User Group                   | User's group                   |              |
|                            | Suppliers User               | Suppliers user list            |              |
| Kanban                     | <b>▲</b>                     |                                |              |
|                            | Title                        | Description                    |              |
|                            | Active Cards                 | Current kanban data            |              |
|                            | Cross Tab History            | Kanban cycle historical data   |              |
|                            | History                      | Kanban action history          |              |
|                            | Action Audit                 | Historical kanban action audit |              |
| RFQ                        | <b>▲</b>                     |                                |              |
|                            | Title                        | Description                    |              |
|                            | RFQ Header Details           | RFQ Header and Details         |              |
|                            | RFQ Details                  | RFQ Ticket Details             |              |
|                            | RFQTicket2Suppliers          | RFQ Ticket to Suppliers        |              |
|                            |                              |                                |              |
|                            |                              |                                |              |

User should pick one of the options in the list.

In the following screen user must enter name, description, add any additional filters, select fields.

Then click Save to save the report definition.

Following steps shows how to define report definitions for each report format.

# 2.1 Creating Tabular format report

The tabular format report is the simplest report format. It shows the output in a tabular data grid format.

Please follow the following steps to create a sample report.

- 1. Click on create custom report.
- 2. Select User from the list.
- 3. Following screen shows up.

- a. Enter Name such as "Users List".
- b. Enter a brief description such "List of Users in the system"
- c. Select "visible only to me" option so that the report is not shared.
  - i. Later if you would like to share it you can change it.
- d. Select output format "Tabular"

| Create custom report for Admin User |                  |  |  |  |  |
|-------------------------------------|------------------|--|--|--|--|
| 1. Report Information               |                  |  |  |  |  |
| * Name:                             | Users List       |  |  |  |  |
| * Description:                      | Users List       |  |  |  |  |
| Visible only to me                  | ◎ Visible to All |  |  |  |  |
| 2. Report Output Format             |                  |  |  |  |  |

- 4. Now select any filter condition if needed.
- 5. Select the output fields that need to be shown in the output.

| 4. Select Fields for the Report output                                                                                                    |  |                                                                                                    |  |  |  |  |  |  |
|----------------------------------------------------------------------------------------------------|--|----------------------------------------------------------------------------------------------------|--|--|--|--|--|--|
| Available Fields                                                                                                    |  | Show Fields                                                                                                    |  |  |  |  |  |  |
| User ID<br>First Name<br>Last Name<br>Email ID<br>Work Phone<br>Buyer Code<br>Last Login On<br>Locale<br>BusUnit Name<br>Business Location<br>PwdChangeDate<br>AccountName |  | <ul> <li>Status</li> <li>User ID</li> <li>First Name</li> <li>Last Name</li> <li>Email ID</li> <li>Work Phone</li> <li>Buyer Code</li> <li>Last Login On</li> <li>Locale</li> <li>BusUnit Name</li> <li>Business Location</li> <li>PwdChangeDate</li> </ul> |  |  |  |  |  |  |

- 6. Select sort condition.
  - a. If the field has to be sorted by Descending order then please click the "Desc" button.

| Available Fields                                                |          |   | Sort Fields                 |  |             |
|-----------------------------------------------------------------|----------|---|-----------------------------|--|-------------|
| Status<br>User ID<br>First Name<br>Last Name                    | <b>^</b> | > | A-First Name<br>A-Last Name |  | Up          |
| Email ID<br>Work Phone<br>Buyer Code<br>Last Login On<br>Locale | E        | < |                             |  | Down<br>Asc |
| BusUnit Name<br>Business Location<br>PwdChangeDate              | -        |   |                             |  | Desc        |

- 7. Add any formula fields.
  - a. Formula fields are explained in the section "Add Formula Fields".
- 8. Click Save.
- 9. Once the report is saved the system shows following message and filter panel to run the saved report.

| now Custom Report |                                    |             |  |  |  |  |  |  |
|-------------------|------------------------------------|-------------|--|--|--|--|--|--|
| Custom report Us  | ers List successfully created.     |             |  |  |  |  |  |  |
| Name:             | Users List                         | Edit Report |  |  |  |  |  |  |
| Туре:             | Admin: User (Tabular)              |             |  |  |  |  |  |  |
| Description:      | List of Users in the system        |             |  |  |  |  |  |  |
| Plant:            | ◎ This Plant ◎ Work Centers ● Both |             |  |  |  |  |  |  |
|                   | Show Report   >                    |             |  |  |  |  |  |  |

- 10. In most of the cases, the filter panel would show "Plant" option or "Supplier" option because our system is multi-tenant system and we do not want to accidently show any protected to data to all users.
- 11. Select both option and click Show Report.
- 12. System Shows following report output:

| 00010      |               |                 |                |                                  |                  |                 |                       |          |                                     |                 |                   |
|------------|---------------|-----------------|----------------|----------------------------------|------------------|-----------------|-----------------------|----------|-------------------------------------|-----------------|-------------------|
| lant: Life | Fitness F and | l its workcent  | ters           |                                  |                  |                 |                       |          |                                     | Change Filter E | dit Report        |
| Status ⊽   | User ID ⊽     | First<br>Name ▲ | Last<br>Name ▲ | Email ID ⊽                       | Work<br>Phone ⊽  | Buyer<br>Code ⊽ | Last<br>Login<br>On ⊽ | Locale ⊽ | Business<br>unit ⊽                  | Location ⊽      | Pas<br>Cha<br>Dat |
| Ĺ          | COHENA        | Adam            | Cohen          | adam.cohen@lifefitness.com       | 18472883870      |                 | 05/18/2012            | Not Set  | Life<br>Fitness<br>Franklin<br>Park | Franklin Park   | 01/2              |
|            | carrana       | Agustin         | Carranza       | agustin.carranza@lifefitness.com | 18472882010      |                 | 09/15/2011            | en-us    | Life<br>Fitness<br>Franklin<br>Park | Franklin Park   | 09/1              |
| ¢          | villaa        | Agustin         | Villa          | Augustin.Villa@lifefitness.com   | 847-288-<br>3857 |                 | 06/06/2012            | Not Set  | Life<br>Fitness<br>Franklin<br>Park | Franklin Park   | 09/1              |
| ¢          | owensa        | AI              | Owens          | al.owens@lifefitness.com         | 18472883884      |                 | 06/06/2012            | en-us    | Life<br>Fitness<br>Franklin<br>Park | Franklin Park   | 09/2              |
| ¢          | kettera       | Andrea          | Ketter         | andrea.ketter@lifefitness.com    | 18472883692      |                 | 06/28/2011            | en-us    | Life<br>Fitness<br>Franklin<br>Park | Franklin Park   | 06/2              |
| 1          | andym         | Andy            | Murray         | andym@ultriva.com                | 408-248-<br>9803 |                 | 07/06/2012            | Not Set  | Life<br>Fitness<br>Franklin         | Franklin Park   | 07/C              |

13. If we need to change the report definition we can click on the Edit report option on the right side corner.

| Users List                                                          |                 |                |            |                 |                 | How do I?             |          |                    |            |                   |
|---------------------------------------------------------------------|-----------------|----------------|------------|-----------------|-----------------|-----------------------|----------|--------------------|------------|-------------------|
| Plant: Life Fitness F and its workcenters Change Filter Edit Report |                 |                |            |                 | Edit Report     |                       |          |                    |            |                   |
| Status ⊽ User ID ⊽                                                  | First<br>Name ▲ | Last<br>Name ▲ | Email ID ⊽ | Work<br>Phone ⊽ | Buyer<br>Code ⊽ | Last<br>Login<br>On ⊽ | Locale ⊽ | Business<br>unit ⊽ | Location ⊽ | Pas<br>Cha<br>Dat |

14. The report output can be exported and printed using Print and Export option.

|   | A Export Sector Sector |           |                 |                |            |                 | Pavorites       |                       |          |                    |            |                   |
|---|----------------------------------------------------------------------------------------------------|-----------|-----------------|----------------|------------|-----------------|-----------------|-----------------------|----------|--------------------|------------|-------------------|
| Í | Users List                                                                                                    |           |                 |                |            |                 |                 |                       |          |                    |            |                   |
|   | Plant: Life Fitness F and its workcenters Change Filter Edit Report                                                                                                    |           |                 |                |            |                 | dit Report      |                       |          |                    |            |                   |
|   | Status ⊽                                                                                                    | User ID ⊽ | First<br>Name ▲ | Last<br>Name ▲ | Email ID ⊽ | Work<br>Phone ⊽ | Buyer<br>Code ⊽ | Last<br>Login<br>On ∇ | Locale ⊽ | Business<br>unit ⊽ | Location ⊽ | Pas<br>Ch≀<br>Dat |

# 2.2 Creating Group – Detailed Report

Grouped reports are reports that have a header and details section. It is called Grouped report because the records are grouped under a header condition.

Assume for an example if we would like to see a report that shows Supplier Code, Supplier Name in the Header and lists all the Items supplied by this supplier then this is the format that we should use. Following steps illustrates the same.

1. From Create Custom Report selection, pick the Item to Suppliers option.

| To create a custom report select report type and title. |                   |                            |  |  |  |
|---------------------------------------------------------|-------------------|----------------------------|--|--|--|
| Report Type                                             |                   |                            |  |  |  |
| Admin                                                   |                   |                            |  |  |  |
|                                                         | Title             | Description                |  |  |  |
|                                                         | User              | List of users              |  |  |  |
|                                                         | Item To Suppliers | List of items to suppliers |  |  |  |
|                                                         | User Group        | User's group               |  |  |  |
|                                                         | Suppliers User    | Suppliers user list        |  |  |  |

#### 2. This shows the next report definition step

| Name.                             | Suppliers and Items                                       |                                                    |  |
|-----------------------------------|-----------------------------------------------------------|----------------------------------------------------|--|
| Description:                      | Items Supplied By Suppliers                               | ~                                                  |  |
| Visible only to me                | Visible to All                                            |                                                    |  |
| Report Output Format              |                                                           |                                                    |  |
|                                   |                                                           |                                                    |  |
| Add Fields for Report Fi          | Iter                                                      |                                                    |  |
| lease select field, select an ope | rator, enter value and click Add to add the filter condit | tion. You may add any number of filter conditions. |  |
|                                   | alast Operator - Enter Value                              | Add                                                |  |
| Filter By 💌 S                     |                                                           |                                                    |  |

#### 3. Enter

- a. report name
- b. report description
- c. Select Visible only to me option
- d. Select Report output format to Group Detailed
  - i. Please note that once we select Group Detailed option there is one more list box for Summary fields getting added to Report Fields section.
- e. Leave the filter section empty
- 4. Select fields for output.
  - a. Please note the summary fields section.
  - b. Select fields to be shown. Pick following IsDefaultSupplier, SupplierName, Supplier Item NO., Supplier Item Desc, Carrier, Lead Time, Transit Time, Card Allocation %, PO #, PO Line #, Blanket Qty, Business Name.

| vailable Fields                                                                                                    | Show Fields                                                                                                    | * Summary Fields |
|----------------------------------------------------------------------------------------------------|----------------------------------------------------------------------------------------------------|------------------|
| /ait at Runline?<br>/ait at Ship Hub?<br>em<br>escription<br>roduct Line<br>ommodity Code<br>lin Order Cards<br>OM<br>usiness Name<br>lanke(Dty<br>O #<br>O Line # | <ul> <li>IsDefaultSupplier</li> <li>Supplier Name</li> <li>Supplier Item No.</li> <li>Supplier Item Desc</li> <li>Carrier</li> <li>Lead Time (in days)</li> <li>Transit Time (in days)</li> <li>Card Allocation %</li> <li>PO #</li> <li>PO Line #</li> <li>BlanketQty</li> <li>Business Name</li> </ul> | Up ><br>Down <   |

c. Also add "Summary field" called Supplier Name by clicking the field in the "Show Fields" and then click the right Arrow button.

| Show Fields                                                                                                    |         |   | * Summary Fields |  |
|----------------------------------------------------------------------------------------------------|---------|---|------------------|--|
| IsDefaultSupplier                                                                                                    | <u></u> |   | Supplier Name    |  |
| Supplier Name<br>Supplier Item No.<br>Supplier Item Desc<br>Carrier<br>Lead Time (in days)<br>Transit Time (in days)<br>Card Allocation % | Up      | > |                  |  |
| PO #<br>PO Line #<br>BlanketQty<br>Business Name                                                                                          | Down    | < |                  |  |

- d. Now we added the fields, and Group By Field for the report.
- e. Select sort condition for the report Supplier Item no and leave the formula fields empty.

| 5 Select Fields for Sort condition                                                                                                    |             |                           |      |        |
|----------------------------------------------------------------------------------------------------|-------------|---------------------------|------|--------|
| Available Fields          IsDefaultSupplier         Supplier Name         Supplier Name         Supplier Item Desc         Carrier         Lead Time (in days)         Card Allocation %         Item         Description         Product Line         Commodity Code | Sort Fields | Up<br>Down<br>Asc<br>Desc |      |        |
| 6. Add Formula Fields                                                                                                    |             |                           |      |        |
| Field Name                                                                                                    |             | Formula                   | Edit | Delete |

- f. Save the report.
- g. Once the save report is completed, the system takes to the next step where we can define any

Aggregate fields.

| C Previous          Report output         Report Fields       Summary Fields         Supplier Item Name       Supplier Item Name         Supplier Item Name       Supplier Item Name         Supplier Item Name       Supplier Item Name         Supplier Item Name       Supplier Item Name         Supplier Item Name       Supplier Item Name         BanketOty       Supplier Item Songerstandow         Ad aggregate conditions       Aggregate Fields         Marcal Supplier       Sum-IsDefaultSupplier         Lead Time (in days)       Car Allocation %         Card Allocation %       Sum-IsDefaultSupplier         Lead Time (in days)       Sum-IsDefaultSupplier         Card Allocation %       Sum-IsDefaultSupplier         Lead Time (in days)       Sum-IsDefaultSupplier         Card Allocation %       Sum-IsDefaultSupplier         Lead Time (in days)       Card Allocation %         Card Allocation %       Sum-IsDefaultSupplier         Lead Time (in days)       Card Allocation %         Card Allocation %       Sum         BlanketOty       Sum         Sum       Sum         Sum       Max                                                                                                    | Set aggregate conditions for                                                                                                    | custom report         |                              | 😰 How d     |
|----------------------------------------------------------------------------------------------------|----------------------------------------------------------------------------------------------------|-----------------------|------------------------------|-------------|
| Report output         Report Fields       Summary Fields         Supplier Name       Supplier Name         Supplier Item Nos.       Supplier Name         Supplier Item Nos.       E         Carrier       E         Lead Time (in days)       E         Transit Time (in days)       E         Carrier       E         PO 4       E         Business Name       E         Add aggregate conditions       Aggregate Fields         Add aggregate conditions       Sum-isDefaultSupplier         Lead Time (in days)       E         Transit Time (in days)       E         Transit Time (in days)       E         Transit Time (in days)       E         Transit Time (in days)       E         Transit Time (in days)       E         Transit Time (in days)       E         Transit Time (in days)       E         Transit Time (in days)       E         Transit Time (in days)       E         Transit Time (in days)       E         Transit Time (in days)       E         Transit Time (in days)       E         E       E         E       Sum         E       E <th></th> <th></th> <th></th> <th>&lt;&lt; Previous</th>                                                                                                    |                                                                                                    |                       |                              | << Previous |
| Report Fields       Summary Fields         IsDefaultSupplier       Supplier Name         Supplier Item No.       Supplier Name         Supplier Item No.       Supplier Name         Supplier Item Desc       E         Carrier       E         Lead Time (in days)       E         Carrier       E         PO #       E         BiankerOtly       E         Business Name       Aggregate Conditions         Add aggregate conditions       Aggregate Fields         Add adgregate conditions       Sum-IsDefaultSupplier         Lead Time (in days)       Carrier         Transit Time (in days)       Carrier         Carrier       Sum-IsDefaultSupplier         Lead Time (in days)       Carrier         Carrier       Sum-IsDefaultSupplier         Lead Time (in days)       Carrier         Carrier       Sum-IsDefaultSupplier         Lead Time (in days)       Carrier         Carrier       Sum         BlanketOly       Sum         BlanketOly       Max                                                                                                    | Report output                                                                                                    |                       |                              |             |
| IsDefaultSupplier<br>Supplier Name<br>Supplier them No.<br>Supplier them Desc<br>Carrier<br>Lead Time (in days)<br>Transit Time (in days)<br>Card Allocation %<br>PO Ine #<br>BlanketOty<br>Lead Time (in days)<br>Transit Time (in days)<br>Card Allocation %<br>PO Line #<br>BlanketOty       Aggregate Fields         Sum-IsDefaultSupplier<br>Lead Time (in days)<br>Card Allocation %<br>PO Line #<br>BlanketOty       Sum-IsDefaultSupplier<br>Sum-IsDefaultSupplier         IsoefaultSupplier<br>Lead Time (in days)<br>Card Allocation %<br>PO Line #<br>BlanketOty       Sum-IsDefaultSupplier<br>Sum         IsoefaultSupplier<br>Lead Time (in days)<br>Card Allocation %<br>PO Line #<br>BlanketOty       Max                                                                                                    | Report Fields                                                                                                    | Summary Fields        |                              |             |
| IsDefaultSupplier     Sum-IsDefaultSupplier       Lead Time (in days)     Sum-IsDefaultSupplier       Card Allocation %     Sum       PO Line #     Sum       BlanketQty        Image: Sum of the state of the state of the | IsDefaultSupplier Supplier Name Supplier Item No. Supplier Item Desc Carrier Lead Time (in days) Transit Time (in days) Card Allocation % PO # PO Line # BlanketOty Business Name Add aggregate conditions Available Report Fields | Supplier Name         |                              |             |
| 🝳 Ultriva © Copyright 2011 🎄 🗛                                                                                                    | IsDefaultSupplier<br>Lead Time (in days)<br>Transit Time (in days)<br>Card Allocation %<br>PO Line #<br>BlanketQty                                                                                                    | Sum-IsDefaultSupplier | Average<br>Sum<br>Min<br>Max |             |
|                                                                                                    | <u>Q</u>                                                                                                    | Ultriva ©             | Copyright 2011               | <i></i> A   |

- h. If we define any Aggregate fields then the same will show up at the bottom line of each group. For instance if we want to add "how many total items are default for this grouped supplier then we can pick following step":
  - i. Select IsDefaultSupplier and click right arrow button.

# Available Report Fields IsDefaultSupplier Avg-IsDefaultSupplier Lead Time (in days) Avg-IsDefaultSupplier Transit Time (in days) > Card Allocation % > PO Line # Supplier BlanketQty Image: Contract of the second second sec

ii. By default the system picks average aggregate option for the field. Now select that added field, and click on Sum button.

| Aggregate Fields      | Q |         |
|-----------------------|---|---------|
| Sum-IsDefaultSupplier | × |         |
|                       |   | Average |
|                       |   |         |
|                       |   | Min     |
|                       |   | Max     |
|                       |   |         |

Click Save to save the report.

| Custom report Su | ppliers and Items successfully updated.     |
|------------------|---------------------------------------------|
| Name:            | Suppliers and Items                         |
| Туре:            | Admin: Item To Suppliers (Group - Detailed) |
| Description:     | Items Supplied By Suppliers                 |
| Plant:           | ◎ This Plant ◎ Work Centers 	 Both          |

Now you can click "Show report" to see the result.

The output looks something like this:

| AEC-MOTIONSTAR, INC. | Group Header |                 |                         |            |       |       |  |
|----------------------|--------------|-----------------|-------------------------|------------|-------|-------|--|
|                      |              | 0K58-01001-0001 | 0K58-<br>01001-<br>0001 | EXPEDITORS | 80.00 | 25.00 |  |
|                      | 1            | 0K58-01002-0000 | 0K58-<br>01002-<br>0000 | EXPEDITORS | 80.00 | 25.00 |  |
|                      | 1            | 0K58-01067-0001 | 0K58-<br>01067-<br>0001 | EXPEDITORS | 80.00 | 25.00 |  |
| Det                  |              | 0K58-01068-0000 | 0K58-<br>01068-<br>0000 | EXPEDITORS | 80.00 | 25.00 |  |
| ai<br>s              | 4            | 0K65-01195-0000 | 0K65-<br>01195-<br>0000 | EXPEDITORS | 80.00 | 25.00 |  |
|                      | 4            | 0K65-01195-0001 | 0K65-<br>01195-<br>0001 | EXPEDITORS | 80.00 | 25.00 |  |
|                      | Ľ            | 0K65-01199-0000 | 0K65-<br>01199-<br>0000 | EXPEDITORS | 80.00 | 25.00 |  |
|                      |              | 0K65-01199-0001 | 0K65-<br>01199-<br>0001 | EXPEDITORS | 80.00 | 25.00 |  |
| Total 8              | 8            |                 |                         |            |       |       |  |
| 1                    |              |                 |                         |            |       |       |  |

Group Bottom line

We have a header Supplier name and then details items section.

We also have bottom line section where by default Total Records count is shown and whatever aggregate conditions that we added also shown.

# 2.3 Creating Group – Summary Report

Group – Summary reports are reports which are similar to tabular format reports except that it has aggregated fields to the report. For example if we need to run report to see how many cards are there for each item and also we would like to add some aggregate counts to then we would use this report format.

Following steps illustrates the same.

1. From Create Custom Report selection, pick Active Cards option.

| 1. Report Information                      |                                                  |                                                     |        |
|--------------------------------------------|--------------------------------------------------|-----------------------------------------------------|--------|
| * Name:                                    | Cards Count By Item                              |                                                     |        |
| * Description:                             | Cards Count By Item                              | A<br>T                                              |        |
| Visible only to me                         | Visible to All                                   |                                                     |        |
| 2. Report Output Format<br>Group – Summary |                                                  |                                                     |        |
| 3. Add Fields for Report Filter-           |                                                  |                                                     |        |
| Please select field, select an operator    | , enter value and click Add to add the filter co | notition. You may add any number of filter conditio | ns.    |
| Filter By  Select                          | Dperator   Enter Value                           | 🚔 Add                                               |        |
| Field Name                                 | Operator                                         | Filter Value                                        | Action |

#### 2. Enter

- a. Report Name
- b. Report description
- c. Select Visibile only to me
- d. Select Report output format to Group Summary.
- e. Leave the Report Filter Fields empty
- 3. Select the report output fields.
  - a. Please note that In the Group Summary report only the Summary fields will be shown in the output along with the aggregate conditions that we are going to add.
  - b. Add Item to Summary fields list.

| vailable Fields                                                                                                    |                                                                                                    | Show Fields                                               |                   | * Summary Fields |
|----------------------------------------------------------------------------------------------------|----------------------------------------------------------------------------------------------------|-----------------------------------------------------------|-------------------|------------------|
| Card State<br>Cycle No<br>Card Qty<br>Ship Qty<br>Receive Qty                                                                                                    | *<br>>                                                                                                    | Card ID<br>Card State<br>Cycle No<br>Card Qty<br>Ship Qty | Up >              | Item             |
| ast Action Time<br>ocation Code<br>reate Time<br>laintenance Date                                                                                                    | H <                                                                                                    | Receive Oty<br>Last Action Time<br>Location Code<br>Item  | Down <            |                  |
| PO #<br>PO Line #                                                                                                    |                                                                                                    |                                                           |                   |                  |
| item<br>Select Fields for St                                                                                                    | ▼                                                                                                    | n                                                         |                   |                  |
| item<br>. Select Fields for So<br>.vailable Fields                                                                                                    | ▼<br>ort conditio                                                                                                    | n                                                         |                   |                  |
| Item<br>Select Fields for So<br>Available Fields<br>Card State<br>Cycle No<br>Card Qty<br>Ship Qty<br>Descrim Oty                                                                         | • ort conditio                                                                                                    | n<br>Sort Fields<br>A-Item                                | Up                |                  |
| Item<br>Select Fields for So<br>Available Fields<br>Card State<br>Cycle No<br>Card Qty<br>Ship Qty<br>Receive Qty<br>Last Action Time<br>Location Code<br>Create Time<br>Maintenance Date | The second second se | nSort Fields<br>A-Item                                    | Up<br>Down<br>Asc |                  |

- c. Leave formula fields empty.
- d. In the next step please add some aggregate conditions. In this example we will be adding following conditions: Sum(CardQty), Sum(ShipQty), Sum(ReceiveQty), and Min(LastActionTime) as shown below.

#### Add aggregate conditions-

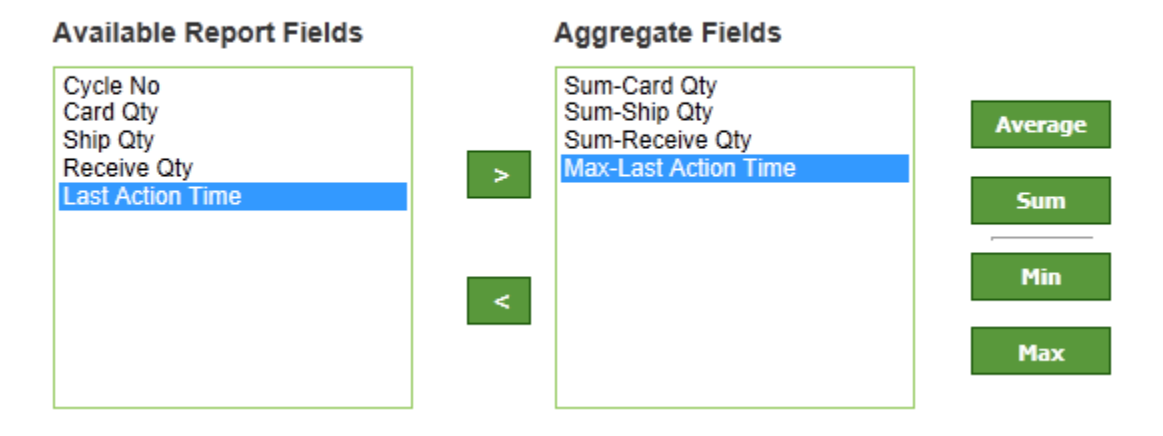

- e. Then Save the report.
- f. Now the save message shows up and filter also shown to run the report.

| Name:        | Cards Count By Item                        | Edit Repor |
|--------------|--------------------------------------------|------------|
| Туре:        | Kanban: Active Cards (Group – Summary)     |            |
| Description: | Cards Count By Item                        |            |
|              |                                            |            |
| Plant:       | This Plant     Work Centers     O     Both |            |
|              |                                            |            |
|              |                                            |            |
|              |                                            |            |
|              | Show Report   »                            |            |
| ·            |                                            |            |

- g. Click Show report
- h. The output shows up something like this:

| Cards Count By I             | tem           |          |          |             | How do                |
|------------------------------|---------------|----------|----------|-------------|-----------------------|
| Plant: Life Fitness F and it | s workcenters |          |          |             | Change Filter Edit Re |
| Item                         | Total         | Card Qty | Ship Qty | Receive Qty | Last Action Time      |
| 0017-00003-0685              | 12            | 11,776   | 0        | 0           | 2012-06-01 07:24:     |
| 0017-00003-0691              | 12            | 600      | 0        | 0           | 2012-08-22 11:27:     |
| 0017-00003-0696              | 37            | 1,110    | SUM 60   | 60          | 2012-08-20 12:18:     |
| 0017-00003-0704              | 9             | 675      | 0        | 0           | 2012-07-02 15:11:     |
| 0017-00003-0781              | 13            | 325      | 0        | 0           | 2012-06-06 10:24:     |
| 0017-00003-0889              | 12            | 600      | 0        | 0           | 2012-08-20 18:28:     |
| 0017-00003-0890              | 28            | 840      | 150      | 150         | 2012-08-20 18:43:     |
| 0017-00003-0918              | 9             | 450      | 0        | 0           | 2012-08-20 18:43:     |
| 0017-00003-0951              | 3             | 100      | 0        | 0           | 2012-02-13 09:41:     |
| 0017-00003-0974              | 44            | 1,230    | 30       | 30          | 2012-08-20 18:43:     |
| 0017-00003-0980              | 30            | 750      | 50       | 50          | 2012-07-12 15:48:     |
| 0017-00003-0985              | 5             | 200      | 0        | 0           | 2012-06-05 12:17:     |
| 0017-00003-0996              | 26            | 780      | 60       | 60          | 2012-07-12 15:28:     |
| 0017-00003-1014              | 17            | 680      | 80       | 80          | 2012-08-20 12:18:     |
| 0017-00003-1052              | 4             | 120      | 0        | 0           | 2012-05-18 11:08:     |
| 0017-00003-1054              | 18            | 540      | 0        | 0           | 2012-06-06 10:17:     |
| 0017-00006-0274              | 3             | 1,800    | 0        | 0           | 2012-06-02 04:52:     |
| 0017-00006-0276              | 10            | 1,600    | 320      | 0           | 2012-09-28 16:28:     |
|                              |               |          |          |             |                       |

# 2.4 Adding Formula Fields

Formula fields are user defined custom fields. The formula fields are programming expressions and derive values from other pre-defined fields. For instance if we would like to show the full name of the user in a single column then we may have a formula field called Full Name and have an expression FirstName + ' ' + LastName as the formula.

Ultriva supports various expression functions as explained in <a href="http://help.ultrivalms.com/CheatSheets/UltrivaExpressionEvalCheatSheet.pdf">http://help.ultrivalms.com/CheatSheets/UltrivaExpressionEvalCheatSheet.pdf</a>. Care must be taken while constructing the formula fields otherwise the report might fail.

Following steps demonstrates how to define a formula field.

We will use the existing report definition Users List.

| My Reports              |                                          |                              |                       |              | 🔞 How do I |
|-------------------------|------------------------------------------|------------------------------|-----------------------|--------------|------------|
| 🚔 Add 🛛 🥖 Edit          | 😴 Run Report 🛛 🐺 View 🛛 🗱 Delete         |                              |                       |              |            |
| Name 🔺                  | Type ▽                                   | Description                  | Updated ⊽             | Created by ⊽ | Shared     |
| Cards Count By Item     | Kanban Active Cards (Group-Summary)      | Cards Count By Item          | 9/29/2012 9:34:35 AM  | Ultriva User |            |
| Item To Suppliers       | Admin Item To Suppliers (Group-Detailed) | Item To Suppliers            | 9/25/2012 4:56:34 PM  | Ultriva User |            |
| RFQ Header Details      | RFQ RFQ Header Details (Group-Detailed)  | RFQ Header Details           | 9/28/2012 10:07:13 AM | Ultriva User | 4          |
| RFQ Ticket to Suppliers | RFQ RFQTicket2Suppliers (Group-Detailed) | RFQ Ticket to Suppliers      | 9/28/2012 10:22:27 AM | Ultriva User | 4          |
| RFQ Tickets             | RFQ RFQ Details (Tabular)                | RFQ Ticket Details           | 9/13/2012 3:27:43 PM  | Ultriva User | 4          |
| RFQ Tickets By Buyer    | RFQ RFQ Details (Group-Detailed)         | RFQ Tickets Created By Buyer | 9/13/2012 3:50:29 PM  | Ultriva User | 4          |
| RFQ Tickets By Item     | RFQ RFQ Details (Group-Detailed)         | Lists RFQ Tickets By Item    | 9/27/2012 3:05:33 PM  | Ultriva User | 4          |
| Suppliers and Items     | Admin Item To Suppliers (Group-Detailed) | Items Supplied By Suppliers  | 9/29/2012 9:02:13 AM  | Ultriva User |            |
| User Group List         | Admin User Group (Group-Detailed)        | User Group List              | 9/25/2012 4:51:29 PM  | Ultriva User |            |
| User List By Last Login | Admin User (Group-Detailed)              | User List By Last Login      | 9/28/2012 10:07:24 PM | Ultriva User |            |
| Users List              | Admin User (Tabular)                     | List of Users in the system  | 9/28/2012 9:46:48 PM  | Ultriva User |            |

- 1. In report builder, click Add Formula in the Add Formula Fields section.
  - a. Add Formula field popup shown.

| P <sup>*</sup>                                                                                                    |          | OP .             |                     |           |
|----------------------------------------------------------------------------------------------------|----------|------------------|---------------------|-----------|
|                                                                                                    |          | Add Formula F    | ield                |           |
| Formula Field Name:                                                                                                    | ]        |                  |                     |           |
| Expression:                                                                                                    |          |                  |                     |           |
| 6                                                                                                    |          |                  |                     | *         |
| + - * /                                                                                                    | () space | Clear Expression | Enter Literal Value | Backspace |
| Available Fields:<br>Status<br>User ID<br>First Name<br>Last Name<br>Email ID<br>Work Phone<br>Buyer Code<br>Last Login On<br>Locale<br>BusUnit Name<br>Business Location<br>PurdChangeDate | Select   |                  |                     |           |
|                                                                                                    |          | Add Ca           | ncel                |           |

- 2. Enter a name for your formula as it will appear on the report. The label must be unique.
- 3. You must Select the field in the available fields and click select.
  - a. In this example we will pick First Name and click Select.

b. And in the Expression the internal field name of the First Name field is shown.

#### Expression:

| PRS_FirstName |  |  |  |
|---------------|--|--|--|
|               |  |  |  |
|               |  |  |  |

c. Now we will type + ' ' + as shown below.

| Expression:           |   |
|-----------------------|---|
| PRS_FirstName + ' ' + | * |
|                       | - |

d. Then select Last Name and click select button.

#### Expression:

| PRS_FirstName + ' ' + PRS_LastName | ~ |
|------------------------------------|---|
|                                    | - |

e. Click Add button.

| 6. Add Formula Fields |                                    |      |        |
|-----------------------|------------------------------------|------|--------|
| 🚔 Add                 |                                    |      |        |
| Field Name            | Formula                            | Edit | Delete |
| Full Name             | PRS_FirstName + ' ' + PRS_LastName | 1    | *      |

f. The newly added field is also added automatically to output fields.

#### 4. Select Fields for the Report output-

| Available Fields                                                                                                    |        | Show Fields                                                                                                    |       |            |
|----------------------------------------------------------------------------------------------------|--------|----------------------------------------------------------------------------------------------------|-------|------------|
| First Name Last Name Email ID Work Phone Buyer Code Last Login On Locale BusUnit Name Business Location PwdChangeDate AccountName Full Name | ><br>V | First Name<br>Last Name<br>Email ID<br>Work Phone<br>Buyer Code<br>Last Login On<br>Locale<br>BusUnit Name<br>Business Location<br>PwdChangeDate<br>AccountName<br>Full Name | 4 III | Up<br>Down |

- g. Then click save.
- h. Run the report and it shows the following output.

| Users                 | List                                                            |                 |                 |                       |          |                                     |               |                              | (                       | How do              |
|-----------------------|-----------------------------------------------------------------|-----------------|-----------------|-----------------------|----------|-------------------------------------|---------------|------------------------------|-------------------------|---------------------|
| Plant: Life           | Plant: Life Fitness F and its workcenters Change Filter Edit Re |                 |                 |                       |          |                                     |               |                              |                         |                     |
| Last<br>Name <b>▲</b> | Email ID ⊽                                                      | Work<br>Phone ⊽ | Buyer<br>Code ⊽ | Last<br>Login<br>On ⊽ | Locale ⊽ | Business<br>unit ⊽                  | Location ⊽    | Password<br>Change<br>Date ⊽ | Primary User<br>Group ⊽ | Full<br>Name ⊽      |
| Cohen                 | adam.cohen@lifefitness.com                                      | 18472883870     |                 | 05/18/2012            | Not Set  | Life<br>Fitness<br>Franklin<br>Park | Franklin Park | 01/28/2011                   | \$plant_admin           | Adam<br>Cohen       |
| Carranza              | agustin.carranza@lifefitness.com                                | 18472882010     |                 | 09/15/2011            | en-us    | Life<br>Fitness<br>Franklin<br>Park | Franklin Park | 09/15/2011                   | Sreceiving dock user    | Agustin<br>Carranza |

# 3 Release schedule

We will be releasing the Custom Report Builder in Ultriva 7.5 release (please note that Ultriva version number will be increased to 7.5 from 7.0) which is scheduled to be released when Ultriva RFQ Application goes live at ATK.

# 4 Future Enhancements

We will be incorporating following enhancements in the phase 2

- 1. Adding Charts to reports
- 2. Creating Cross Tab Report
- 3. Customizing the Pre-defined reports which are already available in the system